### КРАТКОЕ РУКОВОДСТВО

# ПО ПОДКЛЮЧЕНИЮ КОНТРОЛЛЕРОВ D-100,200,300,500

## к сервису интернет-мониторинга Datakom RAINBOW SCADA

Облачный сервис Datakom RAINBOW SCADA является полностью бесплатным для клиентов в Украине и предусматривает подключение неограниченного количества оборудования, имеющего совместимые контроллеры Datakom. Он дает возможность удаленного управления, контроля параметров, просмотра статистики и логов через интернет при помощи веб-браузера или бесплатного приложения для мобильного телефона.

Подключение контроллеров к данному облачному сервису возможно при помощи следующих модулей, устанавливаемых с тыльной стороны контроллера в соответствующие разъемы:

- DATAKOM 2G модемний модуль для лінійки контролерів D-XXX MK2,3
- DATAKOM Ethernet модуль для лінійки контролерів D-100,200,300 MK2,3
- DATAKOM WIFI-Модуль для лінійки контролерів D-XXX MK2,3
- DATAKOM COMM модуль з інтерфейсами Ethernet, RS-485 та USB Host для контролерів D-500,700MK2,3

Настройка необходимых параметров может быть выполнена как с передней панели контроллера, так и через специальное бесплатное ПО Datakom Rainbow Plus, которое можно загрузить и установить по данной ссылке:

https://datakom.com.tr/rainbow-plus/497/ProductList?lang=5

При помощи данного ПО Вы можете:

1. Настроить уведомления о событиях по емейл:

| Scada Configuration                                                                                                    | Basic IP Settings Email GSM RS232 Wifi Ethemet                                                                             |  |  |  |  |  |  |  |
|----------------------------------------------------------------------------------------------------|----------------------------------------------------------------------------------------------------|--|--|--|--|--|--|--|
| Module     Generator     Generator     Generator     Analog Inputs     Digital Inputs     Digital Outputs     Digital Outputs     Digital Outputs     Generation     Generation     G | Smtp       Port       Mail Server Name       Mail Account Name       D500       Mail Account Password       Generator 1988 |  |  |  |  |  |  |  |
|                                                                                                    | Email                                                                                                    |  |  |  |  |  |  |  |
|                                                                                                    | Address 2                                                                                                    |  |  |  |  |  |  |  |
|                                                                                                    |                                                                                                    |  |  |  |  |  |  |  |

Примечание: вышеуказанные настройки почтового эккаунта и сервера для отправки сообщений менять не рекомендуется. Если Вы хотите изменить данные настройки, то ваш почтовый сервер должен поддерживать работу без шифрования.

2. Настроить уведомления по SMS и параметры Интернет соединения через 2G модем:

| Scada Configuration                                                                                                    | Basic IP Settings Email DNS GSM Ethemet RS485/RS232 Wifi                                                                                                    |
|----------------------------------------------------------------------------------------------------|----------------------------------------------------------------------------------------------------|
| Module     Generator     Mains     Fngine     Analog Inputs     Analog Outputs     Digital Inputs     Digital Outputs     Digital Outputs     Communication | Enable       Image: SMS Enable       Image: SMS on Mains Change         Image: GPRS to RS485 Gateway Enable       Image: SMS on IP Change         Image: SMS on Engine Run/Stop       Image: SMS Commands Enable       Image: SMS on IP Change         Image: SMS on Engine Run/Stop       Image: SMS Commands Enable       Image: SMS on IP Change         Image: SMS on Engine Run/Stop       Image: SMS Commands Enable       Image: SMS on IP Change         Image: SMS on Engine Run/Stop       Image: SMS Commands Enable       Image: SMS on IP Change         Image: SMS on Engine Run/Stop       Image: SMS Commands Enable       Image: SMS on IP Change         Image: SMS on Engine Run/Stop       Image: SMS Commands Enable       Image: SMS on IP Change         Image: SMS on Engine Run/Stop       Image: SMS Commands Enable       Image: SMS on IP Change         Image: SMS on Engine Run/Stop       Image: SMS Commands Enable       Image: SMS on IP Change         Image: SMS on Engine Run/Stop       Image: SMS Commands Enable       Image: SMS on IP Change         Image: SMS on Engine Run/Stop       Image: SMS commands Enable       Image: SMS on IP Change         Image: SMS on Engine Run/Stop       Image: SMS commands Enable       Image: SMS on IP Change         Image: SMS on Engine Run/Stop       Image: SMS on IP Change       Image: SMS on IP Change         Image: SMS on Engine Run/Stop       Image: S |
|                                                                                                    | SMS Phone Number         No #1         No #2           No #3         No #4         No #4                                                                                                    |

Примечания: Параметры APN и номер сервисного центра обычно прописываются автоматически. Номера для SMS оповещений должны быть указаны в международном формате. Ваша СИМ карта должна иметь оплаченный пакет SMS сообщений и подключение к сети Интернет.

3. Настроить параметры Ethernet интерфейса:

| File loois Language Help                                                                                                    |                                                                                                    |
|----------------------------------------------------------------------------------------------------|----------------------------------------------------------------------------------------------------|
| Scada Configuration                                                                                                    | Basic IP Settings Email GSM RS232 Wifi Ethemet                                                                                                    |
| Module     Generator     Mains     Gital Inputs     Digital Inputs     Origital Outputs     Communication     Basic     IP Settings     Email     GSM     RS485/RS232     Wifi     Ethemet | Ethemet         Ethemet to RS485 Gateway Enable         IP Address         Network IP       0 ÷ . 0 ÷ . 0 ÷ . 0 ÷         Gateway IP       0 ÷ . 0 ÷ . 0 ÷ . 0 ÷         Subnet Mask       255 ÷ . 255 ÷ . 255 ÷ . 0 ÷ |

Примечания: Если в адресе и Gateway указаны нули, то присвоение адреса производится с локального DHCP сервера.

Внимание: Во избежание проблем с «зависанием» контроллера или проблемами с надежностью связи, Ethernet соединение должно быть выделено в отдельную виртуальную сеть (VLAN) или в отдельную физическую подсеть на роутере.

### 4. Настроить параметры WIFI модуля:

| The loois canguage theip |       |              |       |     |     |          |             |      |  |  |
|--------------------------|-------|--------------|-------|-----|-----|----------|-------------|------|--|--|
| Scada Configuration      | Basic | IP Settings  | Email | DNS | GSM | Ethernet | RS485/RS232 | Wifi |  |  |
|                          | WI    | EI           |       |     |     |          |             |      |  |  |
| . Generator              |       | ГІ           |       |     |     |          |             |      |  |  |
|                          |       |              |       | Γ   |     |          |             |      |  |  |
|                          |       | SSID         |       |     |     |          |             |      |  |  |
|                          |       |              |       | Γ   |     |          |             |      |  |  |
|                          |       | Wift Passwor | a     | L   |     |          |             |      |  |  |
| ⊡ ·· Digital Inputs      |       |              |       |     |     |          |             |      |  |  |
|                          |       |              |       |     |     |          |             |      |  |  |
| - Communication          |       |              |       |     |     |          |             |      |  |  |
| Basic                    |       |              |       |     |     |          |             |      |  |  |
| ···· IP Settings         |       |              |       |     |     |          |             |      |  |  |
| Email                    |       |              |       |     |     |          |             |      |  |  |
| DNS                      |       |              |       |     |     |          |             |      |  |  |
| GSM                      |       |              |       |     |     |          |             |      |  |  |
| Ethernet                 |       |              |       |     |     |          |             |      |  |  |
| RS485/RS232              |       |              |       |     |     |          |             |      |  |  |
| Wifi                     |       |              |       |     |     |          |             |      |  |  |
|                          |       |              |       |     |     |          |             |      |  |  |

5. Настроить адрес сервера Rainbow Scada (wss1.datakom.com.tr):

| File       Tools       Language       Help         Scada       Configuration       Basic       IP Settings       Email       DNS       GSM       Ethemet       RS485                • Mains<br>• Engine<br>• Analog Inputs<br>• Digital Outputs<br>• Digital Outputs<br>• Communication<br>• Basic<br>• IP Settings<br>• Communication<br>• Basic<br>• Communication<br>• Basic<br>• Reinbew       User IP Mask<br>IP #1       255       .       0       .         IP #3       0       0       .       0       .       0       .       0       .       0       .       0       .       0       .       0       .       0       .       0       .       0       .       0       .       0       .       0       .       0       .       0       .       0       .       0       .       0       .       0       .       0       .       0       .       0       .       0       .       0       .       0       .       0       .       0       .       0       .       0       .       0       .       0       .       0       .       0       .       0 | Rainbow Plus(Version                                                                                                    | n 3.4)   |                                                                                                    |  |
|----------------------------------------------------------------------------------------------------|----------------------------------------------------------------------------------------------------|----------|----------------------------------------------------------------------------------------------------|--|
| Scada       Configuration       Basic       IP Settings       Email       DNS       GSM       Ethemet       RS485            • Mains         • Origine         • Analog Inputs         • Digital Inputs         • Digital Outputs         • Origital Outputs         • Origital Outputs         • Communication         • Basic         • IP Settings         • Email         • DNS         • GSM         • Ethemet         • RS485         • Synchronization         • Synchronization         • Remet         • RS485         • Synchronization         • Address #1         • wss1.datakom.com.tr         • Pot         • 90         •         • 90         •         • Address #2         • • • • • • • • • • • • • • •                                                                                                    | File Tools Langu                                                                                                    | age Help |                                                                                                    |  |
| <ul> <li>Module</li> <li>Generator</li> <li>Mains</li> <li>Engine</li> <li>Analog Inputs</li> <li>Digital Inputs</li> <li>Digital Outputs</li> <li>Communication</li> <li>Basic</li> <li>IP Settings</li> <li>Email</li> <li>DNS</li> <li>GSM</li> <li>Ethemet</li> <li>RS485</li> <li>Synchronization</li> </ul> Rainbow Server Address #1 wss1.datakom.com.tr- Pot 90 ↓                                                                                                    | Scada Configur                                                                                                    | ation    | Basic IP Settings Email DNS GSM Ethemet RS485                                                                                                    |  |
| Address #1         wss1.datakom.com.tr         Port         90            Address #2          Port         90                                                                                                    | <ul> <li>Module</li> <li>Generator</li> <li>Mains</li> <li>Engine</li> <li>Analog Inputs</li> <li>Digital Inputs</li> <li>Digital Outputs</li> <li>Communication</li> <li>Basic</li> <li>IP Settings</li> <li>Email</li> <li>DNS</li> <li>GSM</li> <li>Ethemet</li> <li>RS485</li> <li>Synchronization</li> </ul> |          | Web       Server TCP/IP Port       80 🖕         Programming Enable       Programming Enable         User IP Mask       IP #1 255 🐑 . 255 🐑 . 0 🛫         IP #2 0 🐑 . 0 😴 . 0 😴 . 0 😴       0 🙄 . 0 🙄         IP #2 0 🐑 . 0 😴 . 0 😴 . 0 😴         IP #3 0 🐑 . 0 👽 . 0 😴 . 0 💬         Rainbow Server |  |
| Address #2 Port 90 🚔                                                                                                    |                                                                                                    |          | Address #1 wss1.datakom.com.tr Port 90 🚔                                                                                                    |  |
|                                                                                                    |                                                                                                    |          | Address #2 Port 90 🚔                                                                                                    |  |

После того, как необходимые вышеуказанные настройки выполнены и соединение контроллера с сетью Интернет установлено, то можно убедиться в том, что контроллер имеет активное соединение с сервером. Для этого на экране контроллера нужно найти раздел, соответствующий типу вашего соединения и посмотреть меняется ли число пакетов обмена с сервером Scada во времени (частота изменения зависит от предустановленных настроек частоты обмена данными).

Для модема:

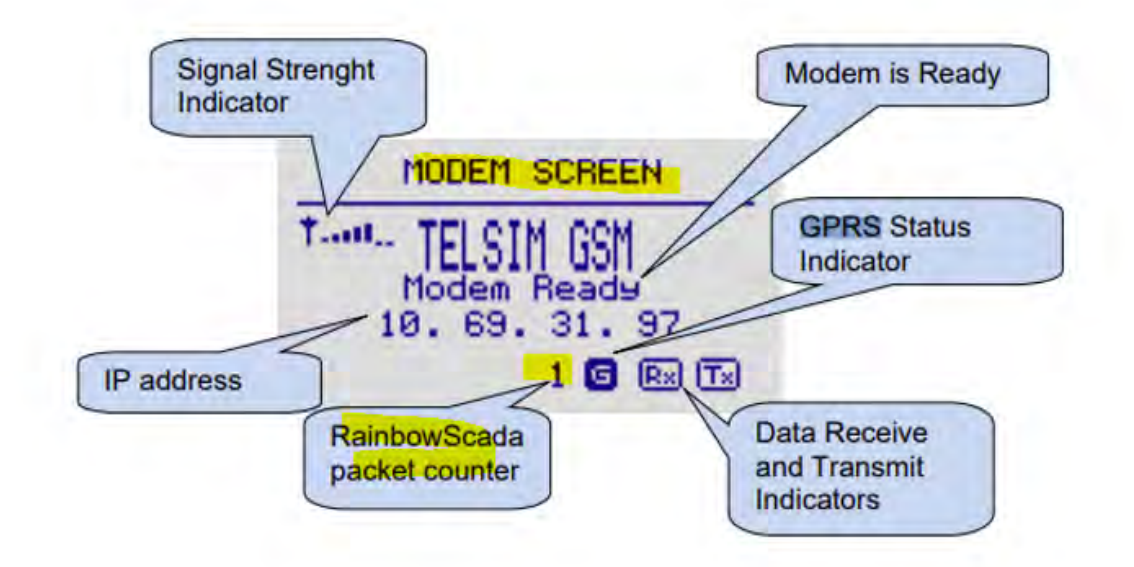

Для Ethernet интерфейса:

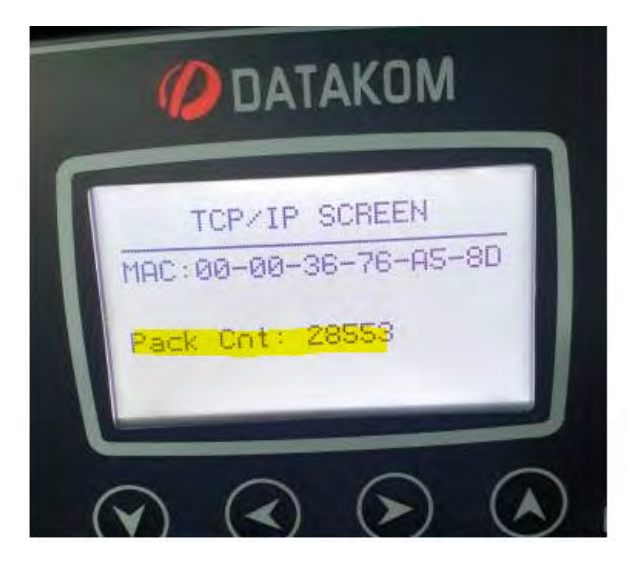

После этого, необходимо найти на одном из экранов контроллера его уникальный номер, который будет использован для добавления устройства в сервис Rainbow Scada:

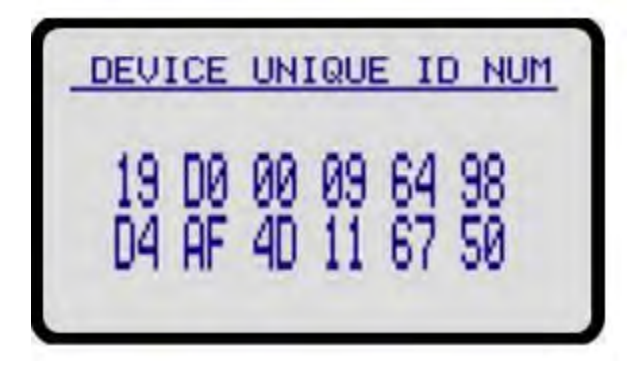

Затем, необходимо через веббраузер вашего компьютера зайти в ваш Rainbow scada account (Раздел Manage). Если такого эккаунта не имеется, то его нужно сначала зарегистрировать:

https://rm.datakom.com.tr/

| https://rm.datakom.com.tr |                                                                                                    |  |
|---------------------------|----------------------------------------------------------------------------------------------------|--|
|                           | Rainbow Scada Login                                                                                   |  |
|                           | Username                                                                                              |  |
|                           | Password 🔆                                                                                            |  |
|                           | Login                                                                                                 |  |
|                           | Manage                                                                                                |  |
|                           | Register                                                                                              |  |
|                           | Password Reset                                                                                        |  |
|                           | This application requires one of these browsers:<br>Firefox 52+, Chrome 49+, Safari 10.1+ or IE Edge+ |  |
|                           |                                                                                                    |  |
|                           |                                                                                                    |  |
|                           |                                                                                                    |  |
|                           |                                                                                                    |  |

Затем, добавить устройство по найденному ранее Device Unique-ID:

| $\leftrightarrow$ $\rightarrow$ | C 🔒 https://rm.datakom.com.tr                 |                                |                                          |                             |                    |                                                                              | B |
|---------------------------------|-----------------------------------------------|--------------------------------|------------------------------------------|-----------------------------|--------------------|------------------------------------------------------------------------------|---|
| Tool Help                       |                                               |                                |                                          |                             |                    |                                                                              |   |
| Welcome                         | Customers Users Nodes Devices O               | wnership User Logs Device Logs | Below are the ta<br>Device Password Gene | asks you can acco<br>erator | mplish with this a | ccount                                                                       |   |
| ID                              | Unique-ID                                     | Site-ID                        | Engine-SN                                | Parent                      | Version            | Customer(s)                                                                  |   |
| 3700 S                          | No filter applied<br>15000014202138AFD94F3E5C | ENGINE SITE ID                 |                                          | 1                           | DK08D5 00          | Techpro<br>RootNode(s)<br>Our_Root_Node<br>Add Device(s)<br>Delete Device(s) |   |
|                                 |                                               | Add Device by Unique-ID        |                                          | ×                           |                    | Add Device by Unique-ID                                                      |   |
|                                 |                                               | Info: Enter the U              | Unique-ID of the dev                     | vice below                  |                    | Device Search                                                                |   |
|                                 |                                               | unque ib. [                    |                                          | Save                        |                    | Device Next                                                                  |   |
|                                 |                                               |                                |                                          |                             |                    | Device Count = 1                                                             |   |

Примечания:

На момент добавления, ваше устройство должно иметь активное соединение с Интернет и с сервером Rainbow Scada. Иначе устройство не будет найдено и добавлено.

Если ваше устройство уже было добавлено в какой-либо другой эккаунт на данном сервере, то оно не может быть добавлено в ваш эккаунт, пока оно не будет удалено с предыдущего эккаунта. Вопрос с удалением решается через владельца такого эккаунта, который должен отправить запрос на удаление устройства в компанию Datakom на емейл: <u>technical.support@datakom.com.tr</u>.

Каждое из устройств должно находится соответствующем node (узле). Если Node отсутствует, то его нужно создать и переместить устройство в него. Иначе устройство будет в Scada неактивно.

После того, как контроллер успешно добавлен в ваш эккаунт, вы можете зайти в основной раздел RAINBOW Scada. Это возможно сделать либо через веббраузер:

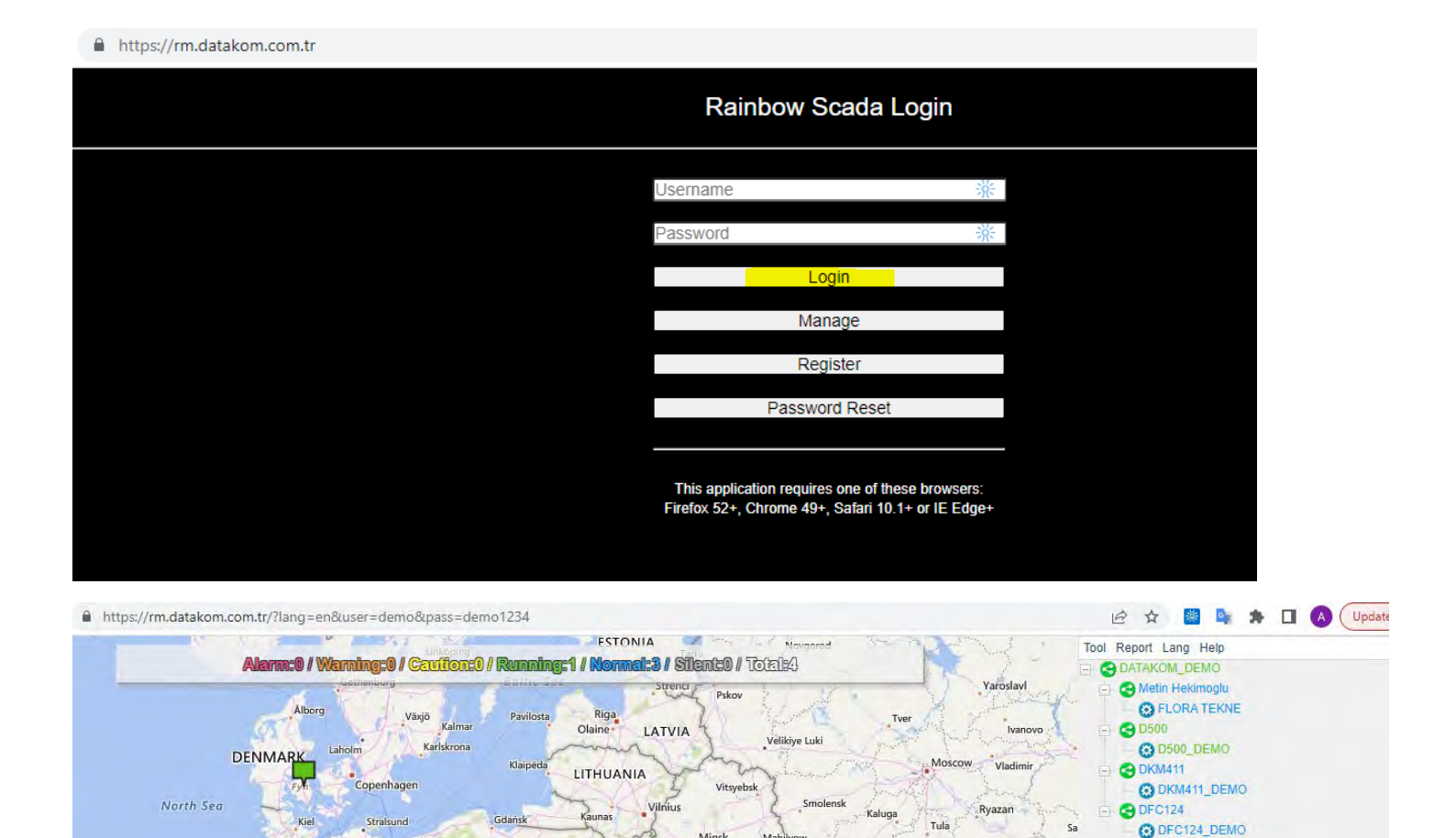

Minsk

BELARUS

Zhytomyr

Vinnytsya

Mal

Kyiv

UKRAINE

Bryansk

Poltava

Orel

Kursk

Kharkiv

Lipetsk

Voronezh

Или через мобильное приложение для мобильного телефона:

CZECH REPUBLIC

Szczecin

SU

rague

Berlin

Olsztyn

Warsaw

Białystok

Brest

Lviv

Lutsk

Bydgoszcz

Poznań

Wrocław

Králové

POLAND

Crace

# http://www.datakom.com.tr/

Leeuwarden

NETHERLANDS

Düsseldorf

BELGIUM

Paris

Amsterdam

LUXEMBOURG

Hamburg

Hannover

GERMANY

Frankfurt

Bremen

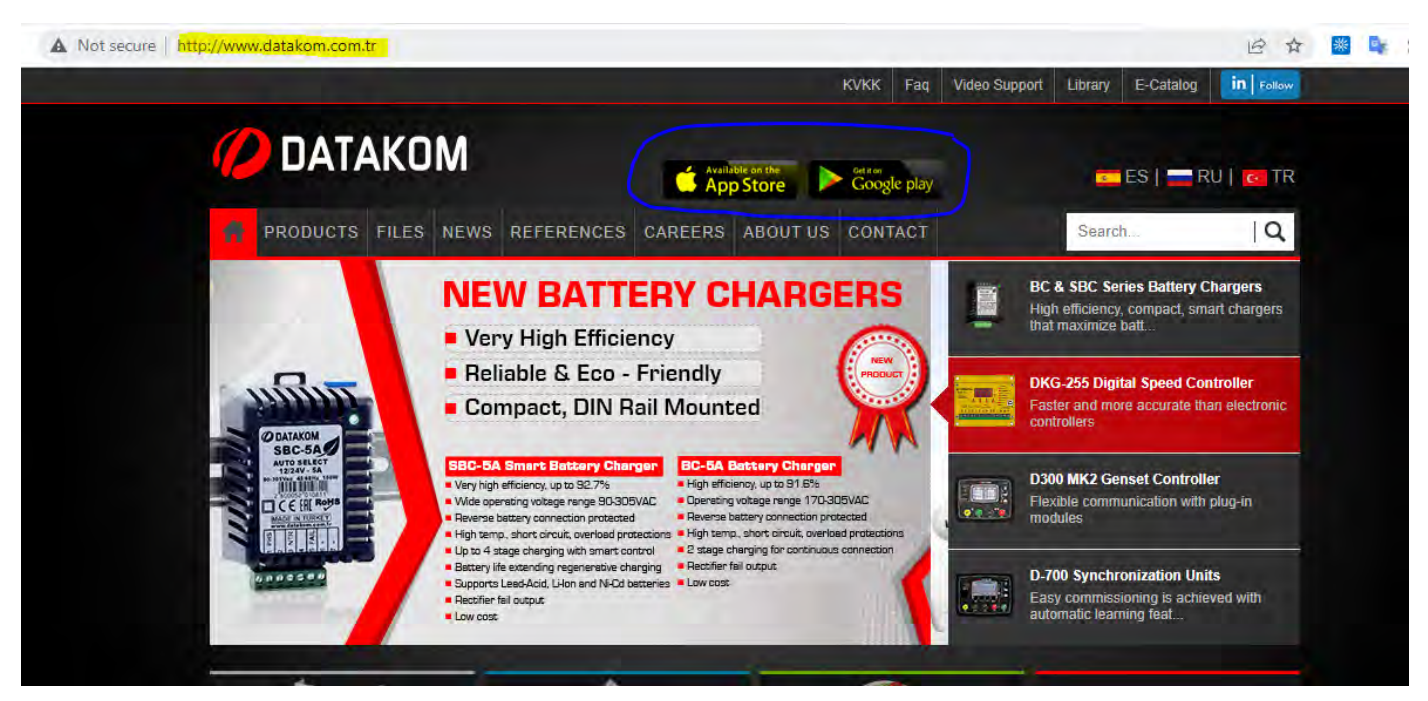

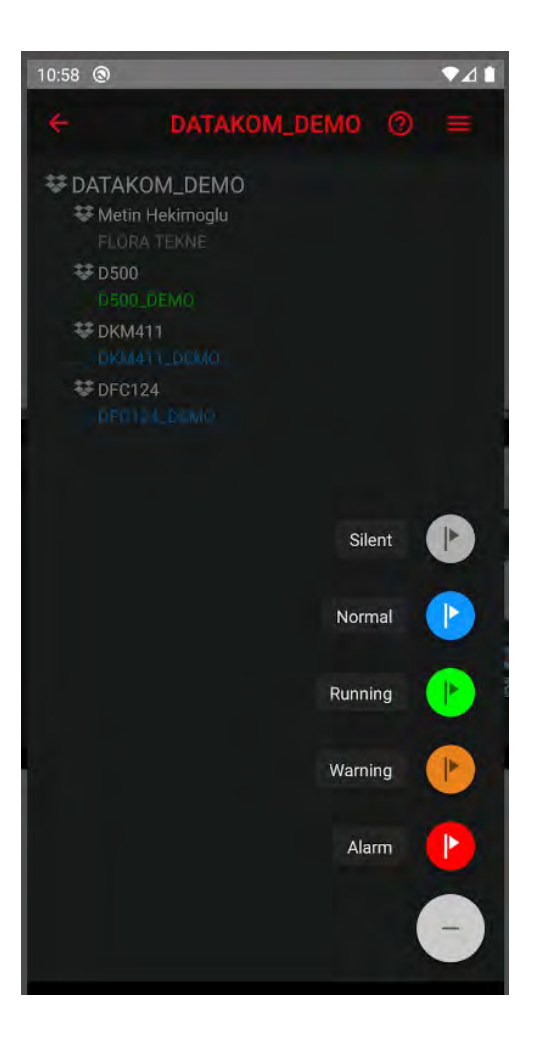

Примечания:

Неактивные на данный момент устройства (у которых на данный момент нет соединения с сервером) в системе помечены серым цветом.

Обновление информации об активности устройств и их параметров производится с определенной периодичностью, предусмотренной текущими настройками.

Полное информацию о подключении и использовании Rainbow scada можно получить по данным ссылкам:

http://www.datakom.com.tr/rainbow-scada/76/48/ProductDetails?lang=5

http://www.datakom.com.tr/upload/Files/REMOTE%20MONITORING.pdf

http://www.datakom.com.tr/upload/Files/RainbowScada\_USER.pdf